# Galileo Start-Up for Mac users

# EECE456 Embedded Systems Design Lab Electrical Computer Engineering Howard University

### Instructor: Dr. Charles Kim

Acknowledgment:

Mr. Isa Edwads-El's contribution to this document is acknowledged.

Charles Kim – Howard University

# Step 1- Download Arduino IDE

- To download Arduino for Galileo, go to the website https://communities.intel.com/docs/DOC-22226
- And find the version of the software that matches the operating system (Windows, Mac OSX, and Linux).
- Need 100MB of space to download it.
- After download the file, unzip it. (Double click the .zip file)

### Step 1- Download Arduino IDE

- Unzip the file (unzips to an application) and move the Arduino application to the applications folder.
- If necessary, rename the application to differentiate it from another Arduino install but it must not have any spaces in the name.
- Double click the Arduino application to run it.

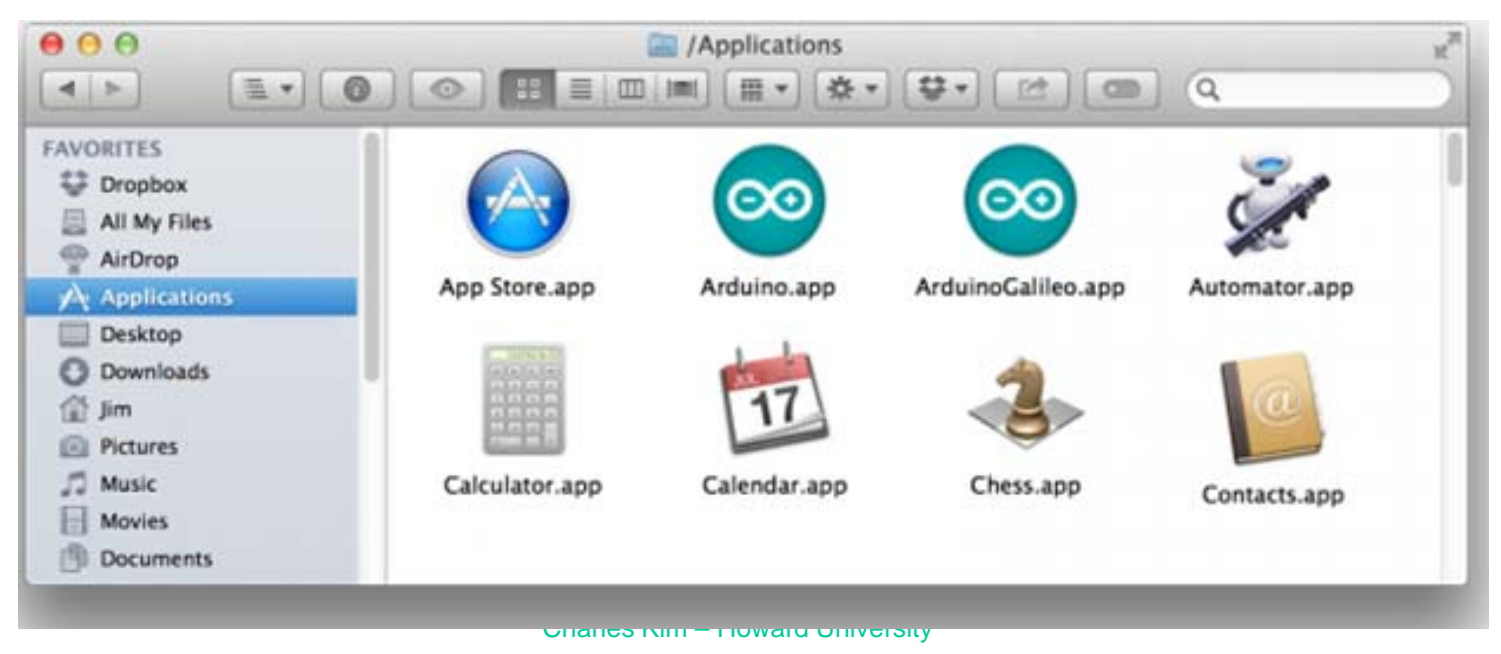

#### Step 2 – Install Driver

- To install the drivers, first connect the Galileo board to its 5V power supply and then connect a micro-B USB cable from the Galileo board to the computer.
- Macs already have built-in driver support for the Galileo board, so just plug it in and wait for it to boot up.
- To check the COM# (Location ID) of the Galileo board, open the System Information window (Hold option > click the apple icon in the top left corner> System Information...) and check under the USB tab for Gadget Serial v2.4. [See next page]
- Click it and the data of the board should display.

### Step 2 – Install Driver

| 00                |                                    | MacBook Pro                |  |
|-------------------|------------------------------------|----------------------------|--|
| ▼ Hardware        | USB Device Tree                    |                            |  |
| ATA               | ▼ USB Hi-Speed Bus                 |                            |  |
| Audio             | ▼ Hub                              |                            |  |
| Bluetooth         | IR Receiver                        |                            |  |
| Camera            | VUSB Hi-Speed Bus                  |                            |  |
| Card Reader       | FaceTime HD Camera (Built-in)      |                            |  |
| Diagnostics       | ▼ Hub                              |                            |  |
| Disc Burning      | Gadget Serial v2.4                 |                            |  |
| Ethernet Cards    | Apple Internal Keyboard / Trackpad |                            |  |
| Fibre Channel     | W BRCM2070 Hub                     |                            |  |
| FireWire          | Bluetooth USB Host Controller      |                            |  |
| Graphics/Displays | 1                                  |                            |  |
| Hardware RAID     |                                    |                            |  |
| Memory            | Gadget Serial v2.4:                |                            |  |
| PCI Cards         | Product ID:                        | Oxbabe                     |  |
| Parallel SCSI     | Vendor ID:                         | 0x8086 (Intel Corporation) |  |
| Power             | Version:                           | 3.08                       |  |
| Printers          | Speed:                             | Up to 480 Mb/sec           |  |
| SAS               | Manufacturer:                      | Oxfa130000 / 6             |  |
| SATA/SATA Express | Current Available (mA):            | 500                        |  |
| SPI               | Current Required (mA):             | 2                          |  |
| Storage           |                                    |                            |  |
| Thunderbolt       |                                    |                            |  |
| USB               |                                    |                            |  |
| ▼ Network         |                                    |                            |  |
| Firewall          |                                    |                            |  |
| Locations         |                                    |                            |  |
| Volumes           |                                    |                            |  |
| WWAN              |                                    |                            |  |
| Wi-Fi             |                                    |                            |  |

### Step 3 – Firmware Update

 To update the firmware, go to Tools>Port (or Serial Port) and select /dev/cu.usbmodemXXXX. The X's should match the COM # of your Galileo board.

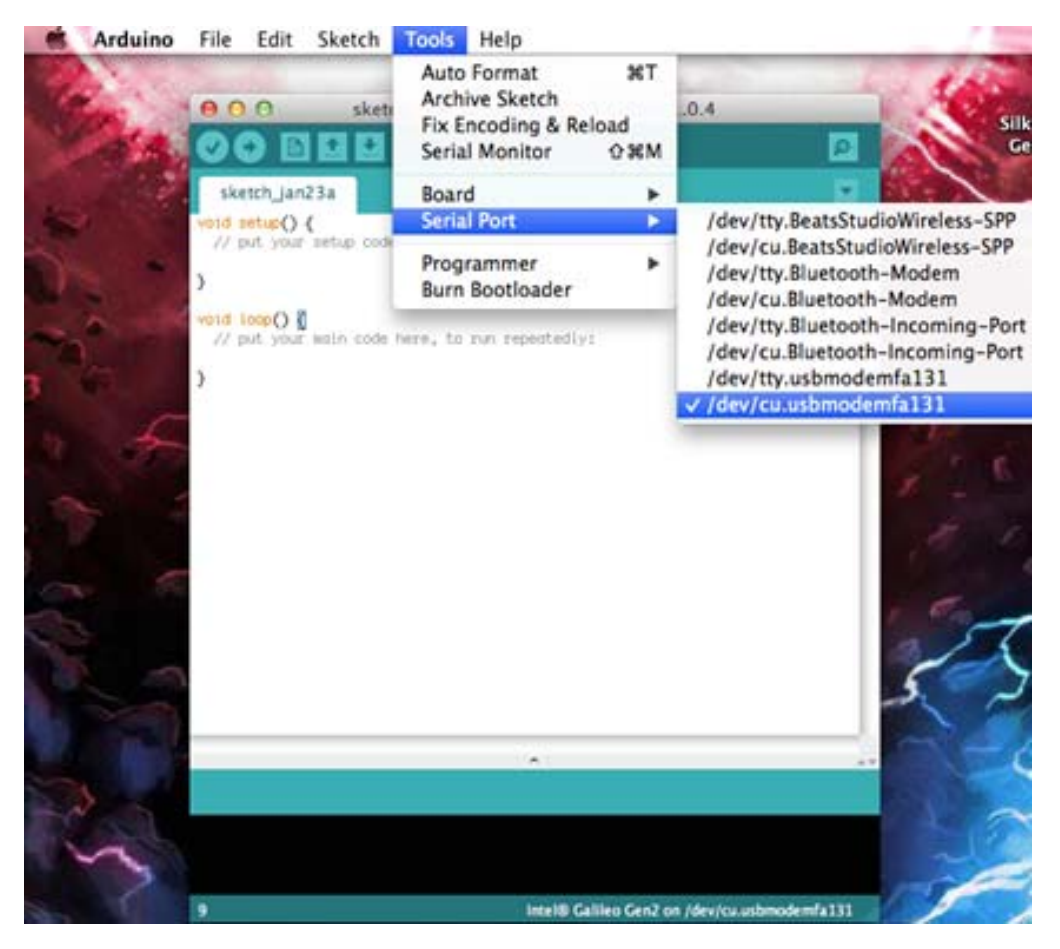

### Step 3 – Firmware Update

• After that, go to Tools>Board and select Intel Galileo (or Gen2 if that is the version of the Galileo Board).

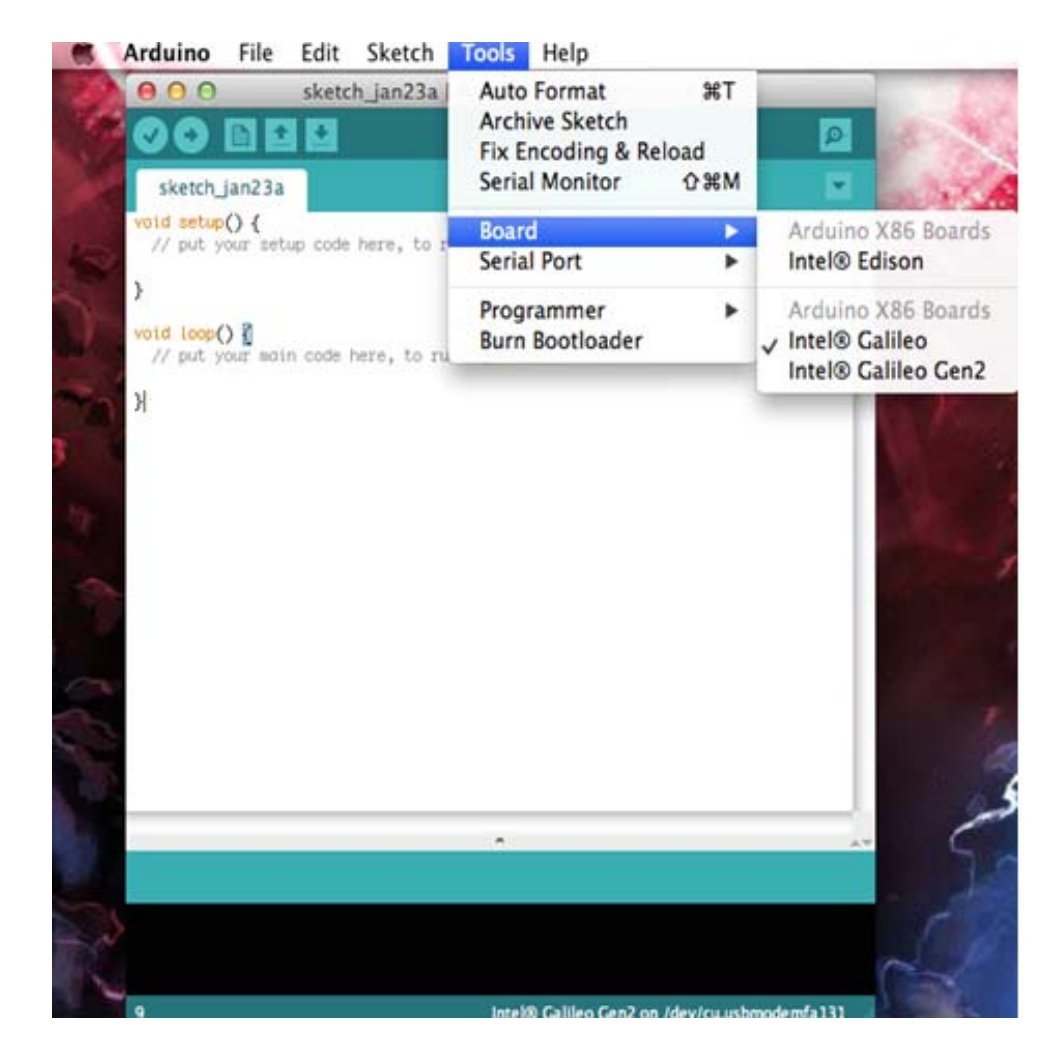

# Step 3 – Firmware Update

• Then go to Help>Firmware Update and click Yes.

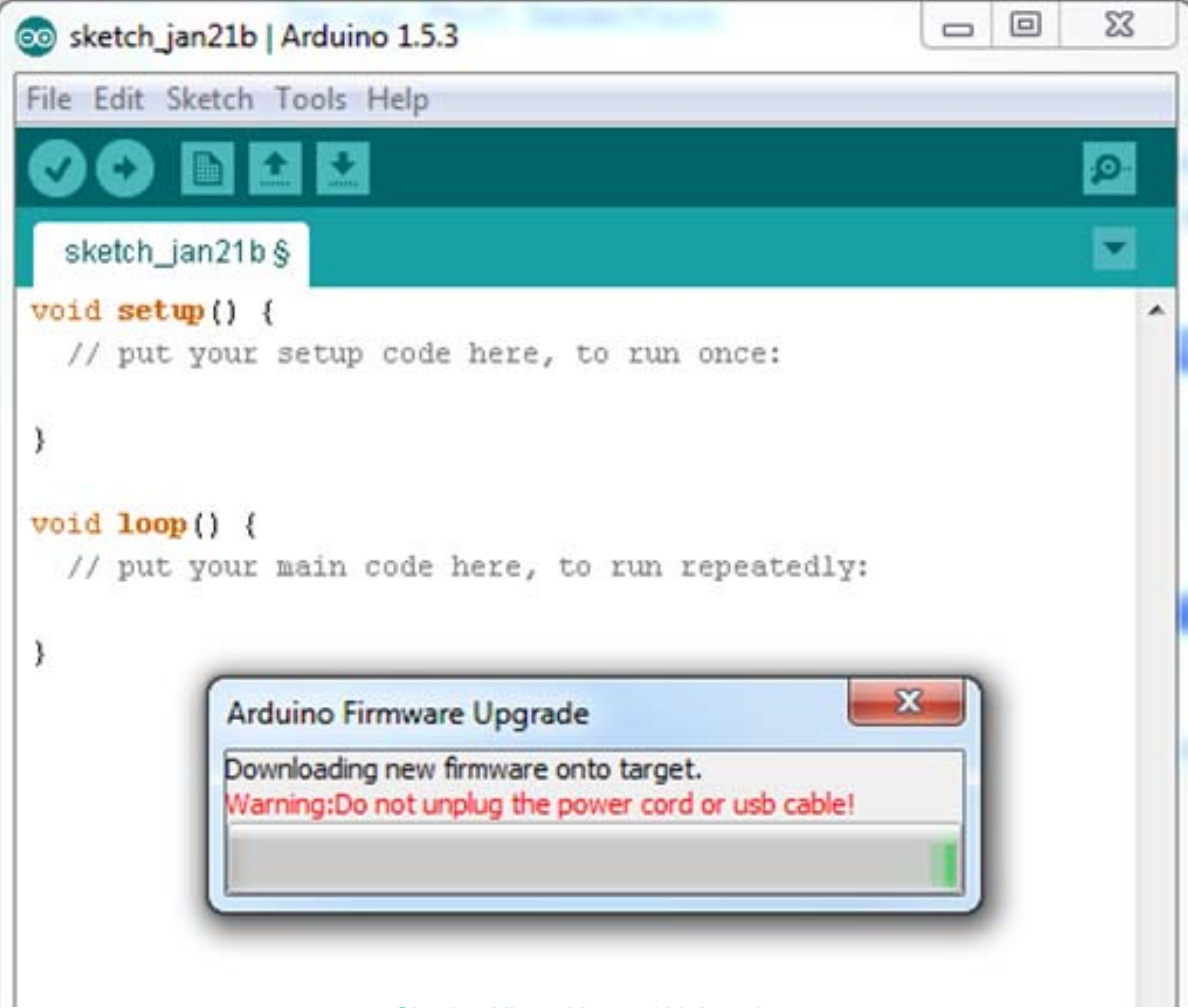

Charles Kim – Howard University

# Step 4 – Upload the Blink Program

- After the firmware updates, a message saying it was successful should pop up.
- Now upload the first program, by going to File>Example>01.Basics>Blink and click Upload.
- The program should run on the board and a blinking green LED should be seen.